## **IMPORTANT:**

THE USER MANUAL CD FOR THIS PRODUCT CONTAINS IMPORTANT TERMS AND CONDITIONS INCLUDING END USER LICENSE AGREEMENTS. THE LICENSE AGREEMENTS SHOULD BE READ PRIOR TO USE. USE OF THIS PRODUCT CONSTITUTES ACCEPTANCE OF THE TERMS OF THE LICENSES.

## TANDBERG Content Server Installation

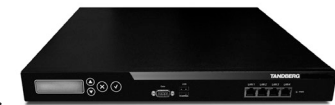

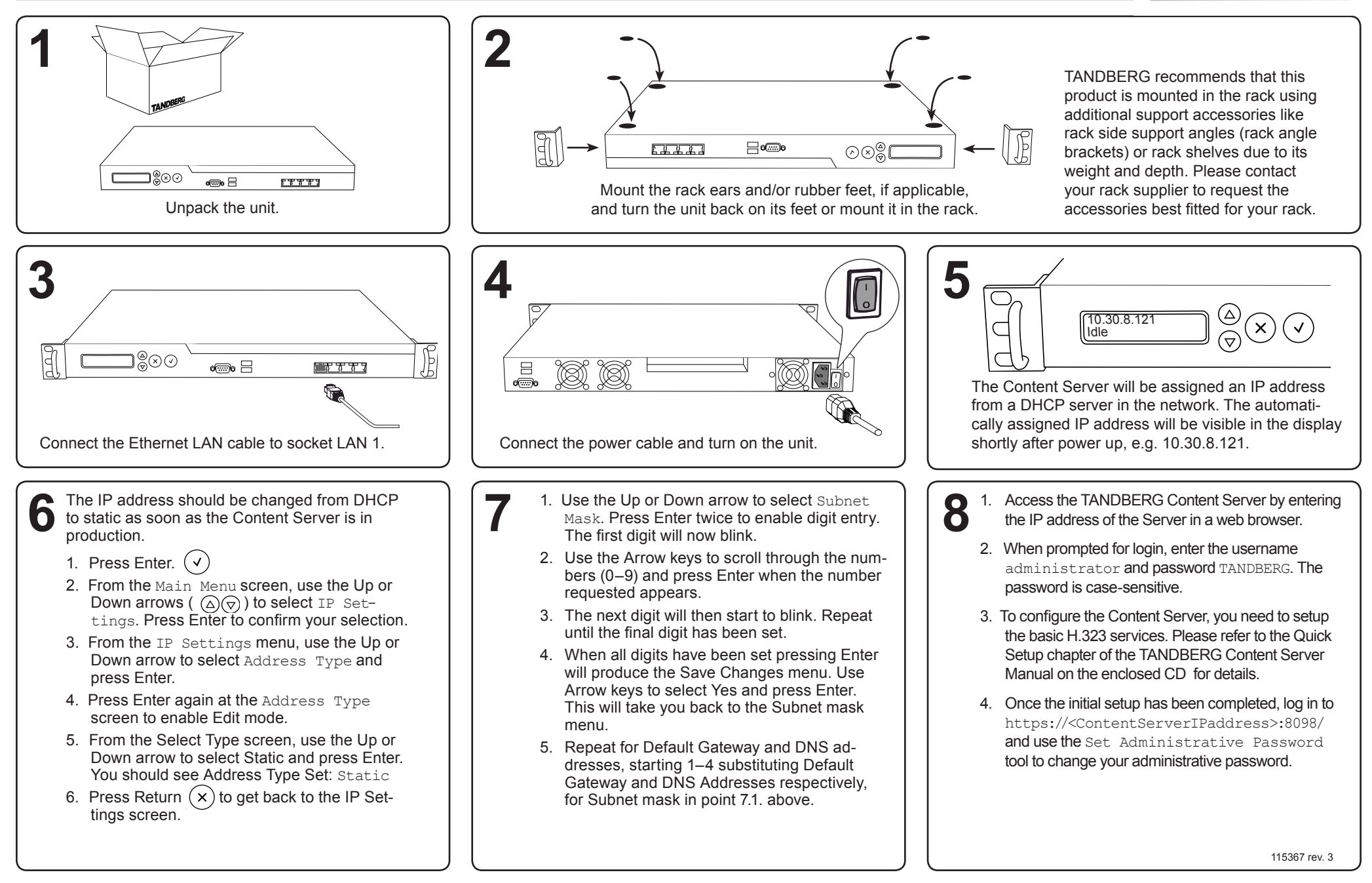